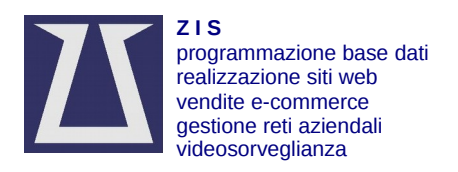

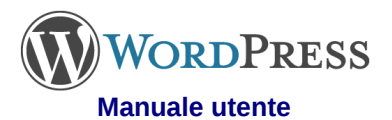

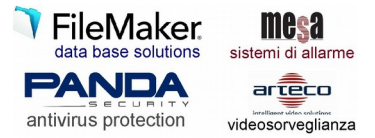

# Indice generale

| Wordpress – descrizione                | 2         |
|----------------------------------------|-----------|
| Avvertenza                             | 2         |
| Pagine, Post, Categorie e Commenti     | 2         |
| Gerarchia utenti                       | 2         |
| Suggerimenti per l'uso                 | 3         |
| Login                                  | 3         |
| Captcha                                | 4         |
| Bacheca                                | 4         |
| Inserimento di un post                 | 5         |
| Formattazione del testo                | 6         |
| Come scrivere un post                  | 7         |
| Suggerimenti per la composizione di un | post<br>7 |
| Post in evidenza                       | 8         |
| Le revisioni                           | 8         |
| Inserire una foto                      | 9         |
| Dare un nome alle foto                 | 10        |

| Ridurre le dimensioni delle foto                                                                                    | 10                   |
|----------------------------------------------------------------------------------------------------|----------------------|
| Inserire un pdf                                                                                                    | 10                   |
| Inserire una galleria NEXTGen                                                                                       | 11                   |
| Inserire una immagine da una galleria<br>NextGen                                                                    | 13                   |
| Immagine in evidenza                                                                                                | 15                   |
| Inserire un video                                                                                                   | 16                   |
| Caricare un video su Youtube                                                                                        | 17                   |
| Gestione dei commenti                                                                                               | 18                   |
| Inserimento di una pagina                                                                                           | 19                   |
| Google Analitycs                                                                                                    | 20                   |
| Form mail                                                                                                    | 21                   |
| Wordpress mobile                                                                                                    | 22                   |
| E-commerce con Woocommerce                                                                                          | 24                   |
| Inserimento di un prodotto semplice<br>Inserimento di un prodotto variabile<br>Immagini dei prodotti<br>Tema Virtue | 24<br>24<br>25<br>26 |
| Gestione Portfolio                                                                                                  | 26                   |

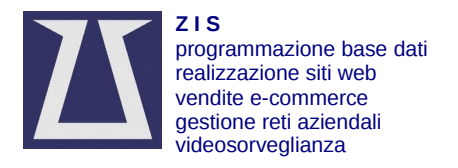

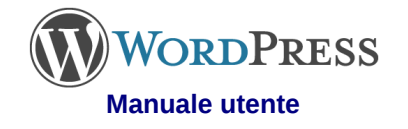

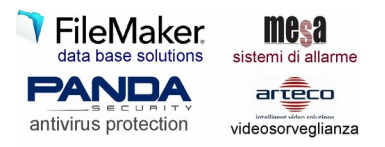

## Wordpress – descrizione

WordPress è una piattaforma software di "personal publishing" e content management system (CMS), sviluppata con PHP usando il gestore di database MySQL. Consente la creazione di un sito Internet formato da contenuti testuali o multimediali (foto, video, musica, allegati) facilmente gestibili ed aggiornabili.

## Avvertenza

Nel corso del tempo i programmi subiscono modifiche e miglioramenti. Talvolta possono variare le disposizioni dei pulsanti o la grafica, e persino le procedure di utilizzo.

Pertanto queste istruzioni vanno intese come una guida e sta all'accortezza dell'utente adattarsi agli eventuali cambiamenti.

#### Pagine, Post, Categorie e Commenti

#### Pagine

Fanno parte della struttura del sito web e hanno un contenuto statico, ovvero l'informazione rimane invariata a lungo nel tempo. Esempi tipici di pagine sono il "Chi siamo" e i "Contatti".

#### Post

Sono gli articoli che vengono inseriti nel tempo nel sito web. Vanno a creare un corpo di notizie detto comunemente "blog" (contrazione di web-log, ovvero "diario in rete") che viene presentato in ordine cronologico. Un esempio tipico sono le notizie di un giornale online.

Questi post potrebbero essere suddivisi a secondo del tipo sfruttando le Categorie.

#### Categorie

Si usano per suddividere i post in "contenitori" ed ottenere in questo modo una presentazione più ordinata di tutti i post creati nel sito web.

#### Commenti

Un post può essere abilitato a ricevere commenti. Questa funzione è utile a tenere vivo un sito web e stimola i lettori a interagire lasciando il loro commento. Per motivi di sicurezza tale funzione deve essere controllata per evitare che i commenti degenerino.

#### Gerarchia utenti

Chiunque può digitare l'indirizzo web del sito e leggere i contenuti. Ma per creare, modificare o eliminare questi contenuti è necessario accedere (log in) al sito web come utente registrato. Il sistema prevede varie tipologie di utente registrati.

#### Amministratore

• Gestisce il sito in maniera completa e ha la possibilità di intervenire in ogni area del pannello di amministrazione.

#### Editore

- Crea, elimina e modifica tutti i profili degli utenti.
- Crea, elimina e modifica tutti i post e le pagine.
- Crea, elimina e modifica tutte le categorie di post.
- Segna un post come "in evidenza".
- Crea, elimina e modifica i commenti ai post.

#### Autore

- Modifica il proprio profilo utente.
- Crea, elimina e modifica solamente i propri post, ma non ha la possibilità di intervenire sui post degli altri utenti e non può intervenire sulle pagine.

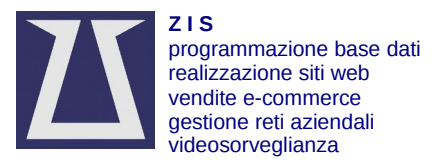

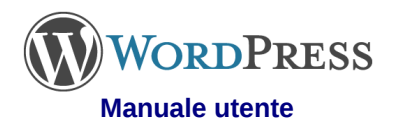

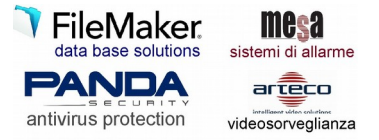

- Può pubblicare un post senza controllo dell'editore.
- Non può segnare un post come "in evidenza".
- Aggiunge commenti ai post.

#### Collaboratore

- Modifica il proprio profilo utente.
- Crea, elimina e modifica solamente i propri post, ma non ha la possibilità di intervenire sui post degli altri utenti e non può intervenire sulle pagine.
- Non può pubblicare i post. La pubblicazione avviene con l'approvazione dell'Editore.
- Non può segnare un post come "in evidenza".
- Aggiunge commenti ai post.

#### Sottoscrittore

- Modifica il proprio profilo utente.
- Aggiunge commenti ai post.

# Suggerimenti per l'uso

Il sistema Wordpress si basa sull'uso di comandi inviati ad un server che risponde ad essi tramite un collegamento internet. La velocità di risposta dipende pertanto da una serie di fattori quali:

- qualità e velocità della linea internet
- efficienza del pc e del sistema operativo installato
- tipo di browser utilizzato, ovvero il programma di navigazione internet: iExplorer, Firefox, Safari, Opera,...
- efficienza del server dove risiede il sistema Wordpress

Può capitare che un comando impartito non risponda in modo adeguato o la pagina tardi a presentarsi. In questo caso provare a ripetere il comando, oppure a ricaricare la pagina, o ripetere la procedura dall'inizio. In casi estremi uscire e rientrare (vedi **Login**).

# Login

Per poter entrare nel sito web ed inserire pagine, post o commenti è necessario effettuare il Login come utente registrato.

Con un click su [Accedi] (oppure [Login] a seconda delle versioni) si viene reindirizzati alla pagina di login.

Scrivere il proprio nome utente e la password e click su [Login], inserendo correttamente le lettere maiuscole e minuscole.

La gestione degli utenti è di solito responsabilità dell'Editore.

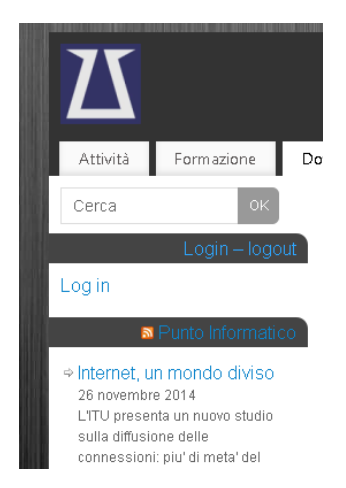

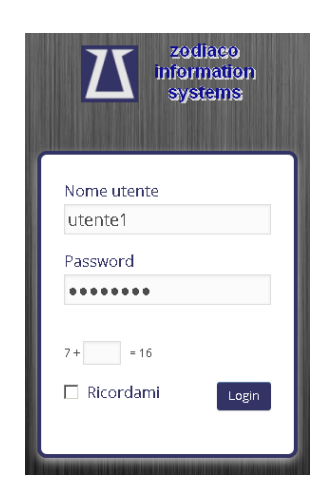

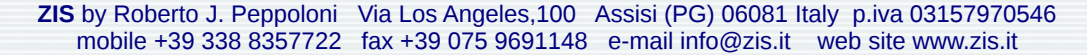

# Captcha

ZIS

Con l'acronimo inglese CAPTCHA si denota nell'ambito dell'informatica un test fatto di una o più domande e risposte per determinare se l'utente sia un umano e non un computer o, più precisamente, un programma bot. Questo si rende necessario per evitare quanto più possibile l'intrusione non

Questi test sono posti a guardia del login, dei form, dei commenti e in

# Bacheca

Una volta entrati (loggati) con il proprio nome utente e password, il sistema presenta la bacheca che è l'area di lavoro. A secondo del proprio ruolo (Editore, Autore, Collaboratore,...) si potrà accedere alle varie funzioni permesse.

Per uscire (sloggarsi) portare il cursore del mouse sul nome utente in alto a dx e click su [Logout].

Ricordati di effettuare sempre il Logout quando hai finito di lavorare.

🚯 🖀 zis 📮 + Nuc Bacheca 🖈 Articoli 9 Media

Anniversario Matrimonio Antonio Bruna 14 ott, 15:14 2 giu, 19:19 progettazione e installazione 2 giu, 18:43 progettazione ed installazione

autorizzata da parte di malintenzionati.

🛡 Commenti

占 Profilo

差 Strumenti

📕 Galleria

genere ogni qualvolta l'utente interagisce con il sito web.

#### programmazione base dati realizzazione siti web vendite e-commerce gestione reti aziendali videosorveglianza

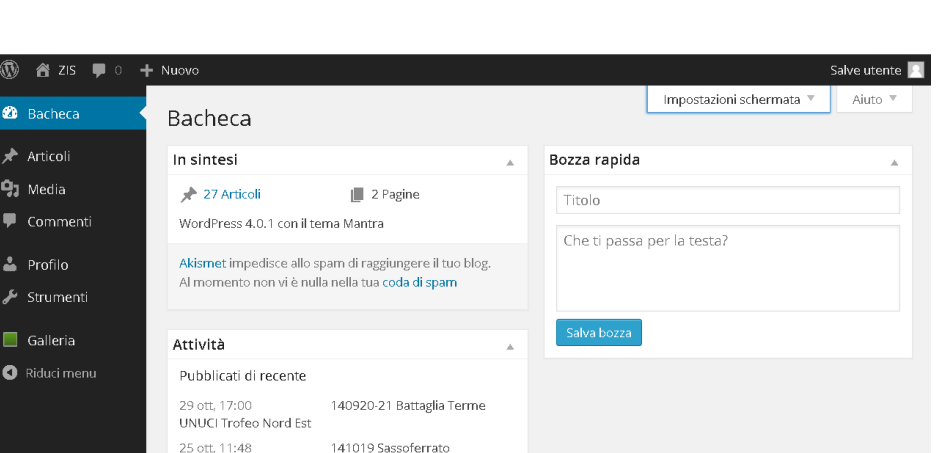

Free DWG viewer – portable

Videosorveglianza -

Sistemi di allarme

**VORDPRESS** 

Manuale utente

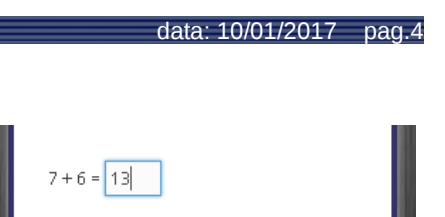

Login

🔲 Ricordami

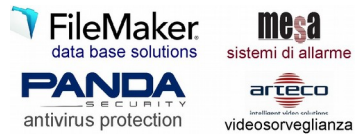

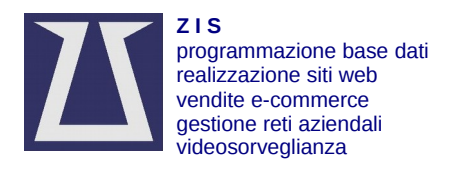

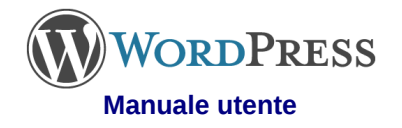

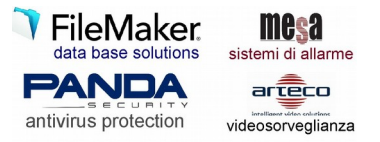

## Inserimento di un post

- 1. Dalla Bacheca posiziona il cursore su [+ Nuovo] e poi click su [Articolo].
- 2. digitare il titolo.
- 3. digitare il testo.
- 4. click su [Pubblica **subito** <u>Modifica</u>] per modificare la data di pubblicazione, se necessario. Se inserisci una data futura, il post diverrà visibile sul sito web solo il giorno della stessa.
- 5. scegliere la categoria; ATTENZIONE! In caso di categorie figlie attivare sempre anche la categoria madre.
- 6. attivare la possibilità di lasciare commenti, se richiesto; di default è stata disabilitata.
- 7. click [Pubblica] per pubblicare il post.
- 8. Click [Salva bozza] se vuoi salvare il post ma non vuoi ancora pubblicarlo in rete.

| + Nuovo                                                                                                    | Salve utente 📃                                                                                                    |
|----------------------------------------------------------------------------------------------------|----------------------------------------------------------------------------------------------------|
| Articolo                                                                                                    | Impostazioni schermata 🔻 Aiuto 🔻                                                                                                    |
|                                                                                                    |                                                                                                    |
| Inserisci qui il titolo                                                                                                    | Pubblica                                                                                                    |
| Permalink: http://www.zis.it/wp/?p=821 Visualizza articolo                                                                                                    | Salva bozza Anteprima                                                                                                    |
| Image: Second second second | P Stato: Bozza Modifica                                                                                                    |
| File 🔻 Modifica 💌 Inserire 💌 Vista 👻 Formato 👻 Tabella 👻 Strumenti 💌                                                                                                    | Tisibilità: Pubblico Maria                                                                                                    |
| ₿ <i>┇</i> ⊻ҳ҂ҝ≡∗≣ <mark>≱</mark> ≘≘≘ <i>®</i> ⊗⊞∗ <b>७</b> Ҟ                                                                                                    | m Pubblica subito Modifica                                                                                                    |
| <b>3</b>                                                                                                    | Sposta nel cestino Pubblica                                                                                                    |
| Lorem ipsum dolor sit amet, consectetur adipisci elit, sed eiusmod tempor incidunt ut<br>labore et dolore magna aliqua. Ut enim ad minim veniam, quis nostrud exercitation<br>ullamco laboris nisi ut aliquid ex ea commodi consequat. Quis aute iure reprehenderit in<br>voluptate velit esse cillum dolore eu fugiat nulla pariatur. Excepteur sint obcaecat cupiditat<br>non proident, sunt in culpa qui officia deserunt mollit anim id est laborum.                                                                                                    | Categorie       Image: All the second second s |
| div » div » p                                                                                                    |                                                                                                    |
| Conteggio parole: 66 Bozza salvata alle 18:28:05.                                                                                                    | Immagine in evidenza                                                                                                    |
| Discussione 6                                                                                                    | Imposta l'immagine in evidenza                                                                                                    |
| <ul> <li>Permetti commenti</li> <li>Permetti <u>trackback e pingback</u> su questa pagina.</li> </ul>                                                                                                    | Imposta immagine in evidenza NextGEN                                                                                                    |

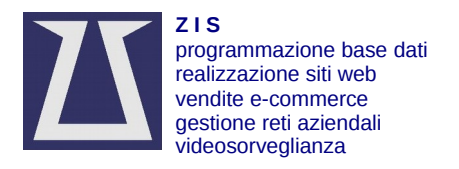

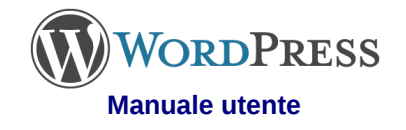

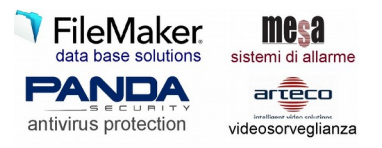

# Formattazione del testo

Nella scrittura di un post è possibile formattare ed inserire elementi grafici usando la barra degli strumenti. Per aprire e chiudere la barra click sul pulsante [16].

ATTENZIONE! Usare la modalità [Visuale] e NON la modalità [Testo].

La successiva barra di strumenti è una versione estesa rispetto a quella in dotazione standard a Wordpress, inoltre la disposizione dei pulsanti può variare.

| 93 Aggiungi media                                     |                                         |                       |                       |                                                       |                                                                      | Visuale          | Testo          |
|-------------------------------------------------------|-----------------------------------------|-----------------------|-----------------------|-------------------------------------------------------|----------------------------------------------------------------------|------------------|----------------|
| File 🔻 Modifica 🔻                                     | Inserire 💌 👌                            | /ista 💌 Fo            | ermato 💌              | Tabella 🔹 St                                          | rumenti 💌                                                            |                  |                |
| $\begin{array}{c ccccccccccccccccccccccccccccccccccc$ | 5   6     A   •     imension   •     33 | 7 8<br>21 22<br>34 35 | 9 1<br>23 24<br>36 37 | $ \begin{array}{cccccccccccccccccccccccccccccccccccc$ | 13       14       15         28       29       3         41       42 | 16 17<br>0<br>43 | <b>18</b><br>× |

- 1. carattere grassetto
- 2. carattere corsivo
- 3. carattere sottolineato
- 4. carattere con riga attraverso
- 5. colore testo
- 6. colore sfondo testo
- 7. elenco puntato
- 8. elenco numerato
- 9. allineamento a sinistra
- 10. allineamento centrato
- 11. allineamento a destra
- 12. allineamento giustificato
- 13. scorciatoie da tastiera
- 14. annulla l'ultima modifica
- 15. ripristina l'ultima modifica
- 16. apri/chiudi la barra di formattazione
- 17. Inserisci una Gallery (slideshow / thumbnail)
- 18. modalità a schermo intero
- tipo di carattere, per motivi di compatibilità si raccomanda di usare i tre tipi di caratteri più diffusi: Arial, TimesNewRoman e CourierNew
- 20. dimensione carattere
- 21. citazione
- 22. diminuisci il rientro
- 23. aumenta il rientro
- 24. apice

Per aggiungere una formattazione al testo, selezionare la parte di testo da formattare e poi click sul pulsante desiderato.

- 25. pedice
- 26. inserisce un carattere speciale
- 27. inserisce una emoticons (faccina)
- 28. incolla come testo, utile quando si effettua un copia e incolla da altri fonti
- 29. cancella la formattazione del testo; in alternativa al pulsante 28
- 30. cerca nel testo
- 31. tipo di paragrafo
- 32. formati predefiniti
- inserisci un link; può essere un collegamento ad una pagina di un sito web esterno, oppure interno scegliendo dall'elenco che si presenta
- 34. rimuove il link inserito con il pulsante 33
- 35. inserisce un'ancora, è un rimando ad una zona del post
- 36. inserisci uno spazio
- 37. inserisci una linea orizzontale
- 38. inserisci immagine; si raccomanda di usare invece il pulsante [Aggiungi media]
- 39. inserisci video; utile per incorporare il codice embedded di un video YouTube
- 40. inserisci una tabella
- 41. codice sorgente, usare solo se esperti di codice html
- 42. inserisce il tag continua a leggere

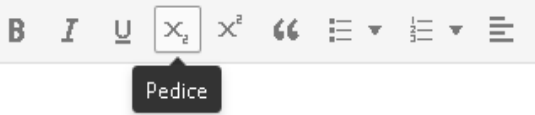

Lorem ipsum dolor sit amet, *consectetur c* magna aliqua. Ut enim ad minim veniam, quis commodi consequat. Quis aute iure reprehenci

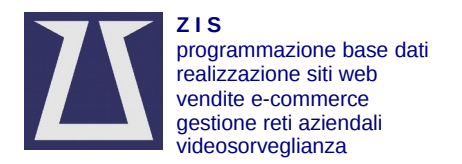

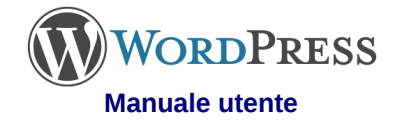

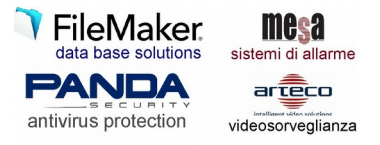

## Come scrivere un post

Lo scopo di un post è trasmettere informazioni che risultino gradite al lettore sia nel contenuto che nella forma. Ecco alcune regole di base:

- 1. Chiarisci il tuo obiettivo fin dal titolo, che è bene sia il più corto possibile.
- 2. Pianifica ciò che vuoi scrivere prima di farlo. Pensa al punto di arrivo e definisci la strategia per arrivarci.
- Non esagerare nella formattazione. Limita i grassetti, i corsivi, i colori al minimo indispensabile per non stordire l'attenzione del lettore. Attieniti ad una formattazione coerente tra le varie parti del testo e dell'intero sito web. Il carattere maiuscolo va usato in casi strettamente necessari.
- 4. Rispetta sempre l'ortografia e privilegia frasi semplici e lineari.
- 5. Utilizza esempi e analogie familiari. Chi ti legge vuole capire subito cosa stai dicendo, quindi scrivi esempi alla portata di tutti.

- 6. Punta sulle emozioni. Qualunque tipo di testo ha bisogno di suscitare un'emozione, una sensazione, una reazione. Se scrivi facendo leva su ciò che il lettore prova parlando di un argomento, allora avrai una buona percentuale di vittoria sulla sua attenzione.
- Associa immagini di immediata comprensione. Un'immagine, soprattutto quando è coordinata a un articolo, deve sintetizzare il concetto contenuto nel testo e deve renderne immediato il senso.
- 8. Dai un senso al focus e seguilo. Focalizza il tuo testo su un unico punto e metti in relazione tutto ciò che scrivi con quel punto.
- Inserisci tutto ciò che credi sia importante all'inizio e alla fine di un testo. Le persone, quando leggono, si ricordano meglio l'inizio e la fine di un testo. Quello che c'è nel mezzo viene spesso dimenticato.

# Suggerimenti per la composizione di un post

- Mentre stai scrivendo il post, ricorda di salvare ogni qualvolta esegui una operazione importante come l'inserimento di nuovo testo o di una foto: click [Aggiorna] o [Salva bozza]
- Il sito web ha un carattere di base preimpostato. Non modificare il carattere e la dimensione del testo con la formattazione, se questo non è strettamente necessario. In questo modo i vari post avranno lo stesso carattere rendendo il sito web più coerente.
- Evitare titoli e testo in maiuscolo in quanto contrari alla netiquette (https://it.wikipedia.org/wiki/Netiquette).
- Quando si esegue un copia e incolla da altre fonti, è bene attivare il pulsante [Incolla come testo] prima di incollare. In questo modo la formattazione verrà eliminata e con essa eventuali caratteri speciali o parte di codice che potrebbe influire sul risultato.

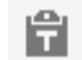

- La data di pubblicazione dovrebbe coincidere con quella dell'evento di cui si sta scrivendo.
- Per abilitare/disabilitare la visualizzazione di alcune aree del post, click su [Impostazione schermata] in alto a dx dello schermo. Spunta le varie caselle che corrispondono alle aree del post. Le aree più importanti sono: Categorie, Immagine in evidenza e Discussione.

| Visualizza a schermo                                                   |                      |
|------------------------------------------------------------------------|----------------------|
| 🗌 Formato 🗹 Categorie 🔲 Tag 🗹 Immagine in evidenza 🗌 Riassunto         | 🗌 Invia trackback    |
| 🗌 Campi personalizzati 🗹 Discussione 🗌 Abbreviazione 🔽 Autore          |                      |
| Aspetto schermo                                                        |                      |
| Numero di colonne: O 1 💿 2                                             |                      |
| ☑ Espande l'editor per farlo corrispondere all'altezza della finestra. |                      |
|                                                                        | Impostazioni scherma |
| Modifica articolo Aggiungi nuovo                                       |                      |

L'aspetto del post che appare nell'editor di wordpress non è esattamente lo stesso che apparirà nel browser (programma di navigazione

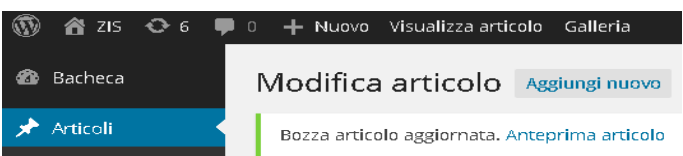

internet). Per vedere come apparirà il post salva le modifiche con click [Aggiorna] o [Salva boz

modifiche con click [Aggiorna] o [Salva bozza] e poi click [Visualizza articolo]

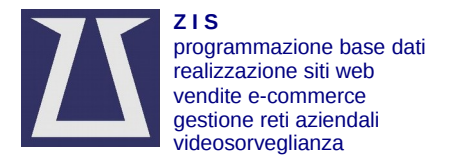

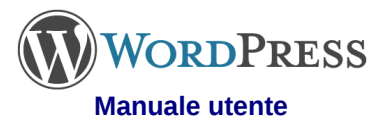

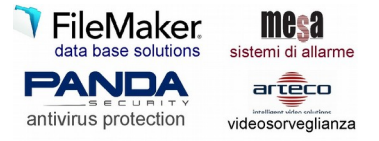

- Se la grafica del sito usa un capolettera, iniziare il post con un testo, e non con una foto.
- Non usare troppe foto, appesantiscono la pagina. Una decina di foto sono di solito più che sufficienti.

#### Post in evidenza

Alcuni siti web Wordpress possono contenere un'area dove compaiono i post segnati come "In evidenza", indipendentemente dalla loro data di pubblicazione.

Per segnare un post come "In evidenza", click su [Visibilità: Pubblico Modifica] e poi spunta la casella [v] Mantenere questo articolo sempre in prima pagina. ATTENZIONE! Questa funzione è prerogativa dell'Editore.

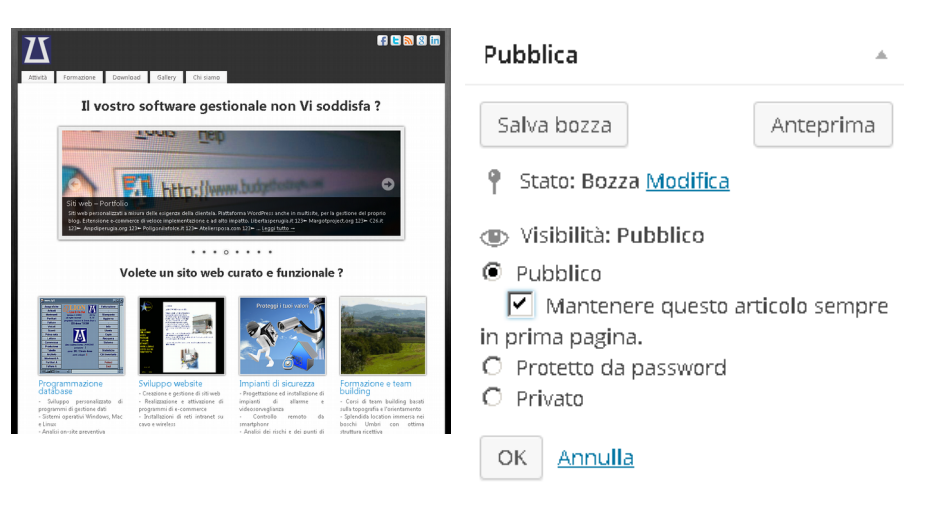

## Le revisioni

Il sistema wordpress memorizza le modifiche effettuare ad un post e consente di tornare ad una precedente revisione.

- Attivare l'area revisioni (click [Impostazioni schermata] in alto a destra dello schermo e spuntare [v] Revisioni.
- Click sulla revisione da ripristinare.
- Click [Ripristina questa revisione]

### Revisioni

admin, 1 minuto fa (<u>28 novembre, 2014 @ 0:37:15</u>)

- admin, 59 minuti fa (<u>27 novembre, 2014 @ 23:38:24</u>) [Salvataggio automatico]
  - admin, 1 ora fa (<u>27 novembre, 2014 @ 23:27:22</u>)

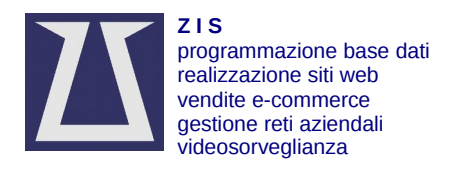

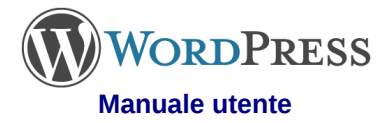

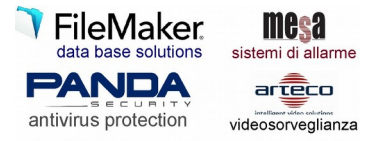

# Inserire una foto

Per aggiungere una foto posizionarsi con il cursore lampeggiante del testo, nel punto esatto in cui si desidera inserire la foto. Poi click su [Aggiungi media].

# Aggiungi nuovo articolo

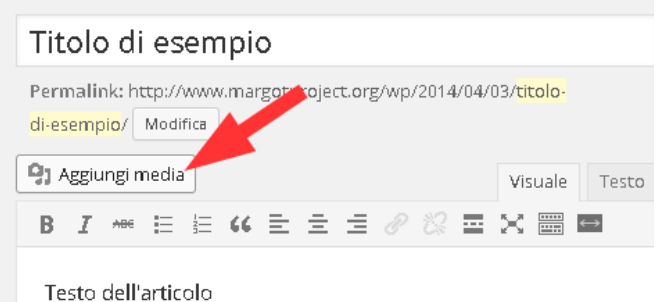

musica/v ideo e trascinala sulla pagina. Attendi che il file sia completamente caricato.

Apri la cartella dove si trova la foto/ documento/

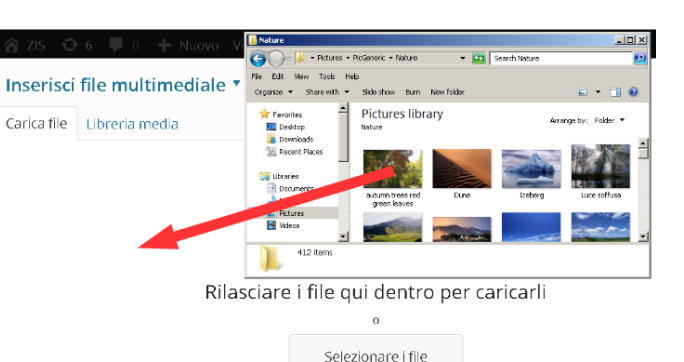

Una volta scaricata la foto nel sito web, noterai che resterà selezionata. Fai click su [Inserisci nell'articolo].

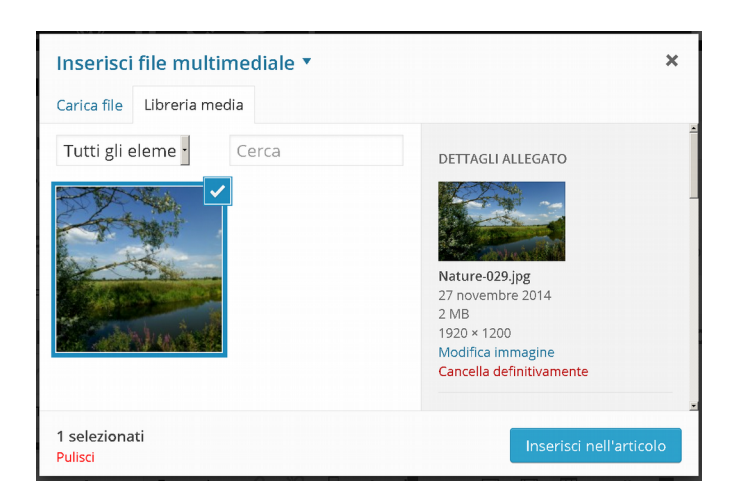

Ora la foto è inserita nel post. Se fai click sulla foto compariranno una serie di quadratini lungo il bordo (maniglie). Click su una maniglia e tenendo premuto il bottone del mouse trascina per ridimensionare la foto.

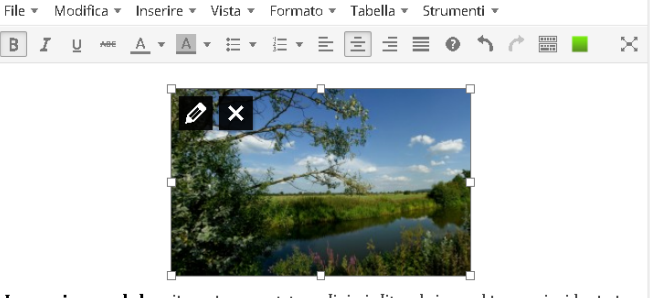

Lorem ipsum dolor sit amet, consectetur adipisci elit, sed eiusmod tempor incidunt ut labore et dolore magna aliqua. Ut enim ad minim veniam, quis nostrud exercitation

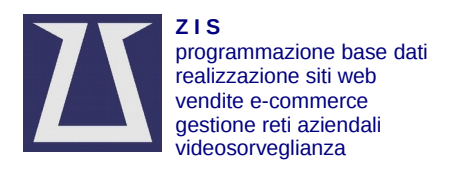

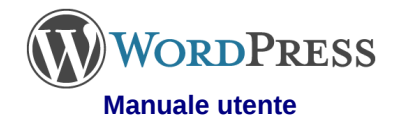

Dettagli Immagine

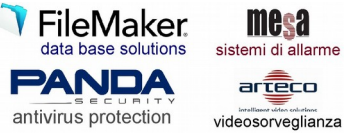

data: 10/01/2017 pag.10

Se fai click sulla foto compariranno due icone in alto a sx della foto. Con 🔀 elimina la foto dal post.

- Con [**N**] puoi aggiungere informazioni alla foto.
  - Didascalia: un testo che comparirà ai piedi della foto
  - Allinea: Sinistra e Destra della pagina con il testo che circonda la foto; Centro della pagina con il testo separato; Nessuna con allineamento a sinistra della pagina e testo separato.

| Didascalia           | Testo per la  | i foto      |        |         |  |
|----------------------|---------------|-------------|--------|---------|--|
| Testo<br>alternativo | Nature 029    |             |        |         |  |
| IMPOSTAZIONI D       | I VISUALIZZA  | ZIONE       |        |         |  |
| Allinea              | Sinistra      | Centro      | Destra | Nessuna |  |
| Dimensione           | Dimensioni    | personalizz | ate 💌  |         |  |
|                      | Larghezza (p. | <) Altezza  | (px)   |         |  |
|                      | 258 🗄         | × 161       |        |         |  |
| Link a               | File media    | •           |        |         |  |

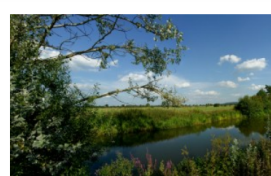

Modifica originale Sostituisci

# Dare un nome alle foto

Come è facile intuire dopo aver caricato molte foto, risulterà difficile ritrovarle in caso di necessità. Pertanto suggeriamo di nominare le foto PRIMA di inserirle nel sistema Wordpress, con lo stesso titolo del post.

- titolo del post: Articolo 1
- nome foto 1: Articolo1-01.jpg
- nome foto 2: Articolo1-02.jpg
- ..

Nel caso di foto generiche che possono essere riutilizzate più volte, creare un nome composto dalla parola "generico -" seguito dagli elementi importanti che compongono la foto es: "generico - contratto firma". Per effettuare una ricerca di una foto nell'archivio media digitare le parole chiave nel campo [Ricerca elementi media...].

| ۲   | ) 📸 υντς 🍄 ορ | zioni Tema 😳 1 📮 0 🕂 Nuovo 🕅 🚱 1 UpdraftPlus Ciao, a                                                                            | dmin-untc 📃 |
|-----|---------------|----------------------------------------------------------------------------------------------------|-------------|
| æ   | Bacheca       | Liberaria madia (a. t. et al.                                                                                                   | Aiuto 🔻     |
|     |               |                                                                                                    |             |
| *   | Articoli      | La Chiave di Licenza API per gli aggiornamenti del tema non è stata attivata! Clicca qui per attivare la Chiave di Licenza API. |             |
| 9   | Media         |                                                                                                    |             |
| Lil | breria        | generico                                                                                                    |             |
| Ag  | giungi nuovo  | Selezione multinia                                                                                                    |             |
|     | Pagine        |                                                                                                    |             |
| ഥ   | Testimonials  |                                                                                                    |             |
| •   | Commenti      |                                                                                                    |             |
| ۲   | Tickets 1     |                                                                                                    |             |
| Ħ   | Opzioni Tema  |                                                                                                    |             |
| ×   | Aspetto       |                                                                                                    |             |

# Ridurre le dimensioni delle foto

Lo standard della risoluzione video in pixel (punti) dei pc varia dai vecchi pc 800x600 ai nuovi 1920x1080. Quindi è inutile inserire foto di dimensioni eccessive. Una foto scattata con le attuali fotocamere digitali raggiunge facilmente i 4534x3385 pixel con dimensioni di oltre 5Mb. Questo comporta un maggior tempo di scaricamento della foto oltre ad occupare spazio nel sito web, spazio che poi deve essere copiato quando si eseguono i backup (copie di sicurezza).

Un buon compromesso è quello di ridurre le dimensioni delle foto a 1024x768 ed usare lo standard di compressione JPEG al 70%.

Tra i programmi di foto ritocco freeware suggeriamo IrfanView scaricabile all'indirizzo web: http://www.zis.it/wp/?p=159

# Inserire un pdf

Moduli e documenti da scaricare dovrebbero essere redatti come file pdf.

IMPOSTAZIONI VISUALIZZAZIONE ALLEGATI

ZIS by Roberto J. Peppoloni Via Los Angeles,100 Assis mobile +39 338 8357722 fax +39 075 9691148 e-m Link a

File media

http://www.libertasperugia.it

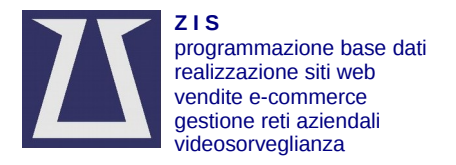

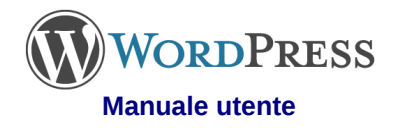

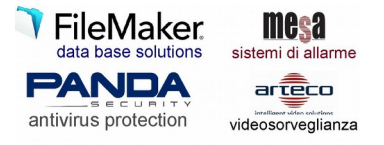

Questi possono essere inseriti nel post con lo stesso procedimento usato per Inserire una foto, usando l'attenzione di

specificare che si tratta di un Link a: [File media].

Per aiutare il lettore a comprendere che si tratta di un file pdf si può aggiungere davanti il link del documento inserito, un breve testo del tipo:

Scarica il file in pdf: Modulo di iscrizione

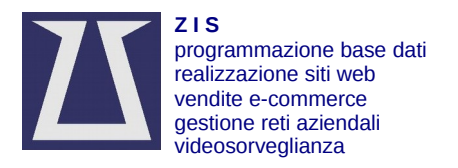

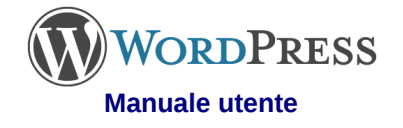

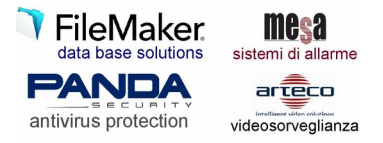

Attach NextGEN Gallery to Post

## Inserire una galleria NEXTGen

Il plugin NEXTGen Galley consente di inserire più foto in modo organizzato che possono essere visualizzate come:

- miniature, piccole foto che compaiono a tutta grandezza con un click del muse
- slideshow, le foto appaiono automaticamente una dopo l'altra •

Il vantaggio di guesto sistema è che se si elimina la galleria che contiene le foto, tutte le foto verranno eliminate dal sito web, con conseguente riduzione di spazio e maggior ordine nel sito web.

- Posiziona il cursore lampeggiante del mouse nel punto del post in cui vuoi inserire la galleria.
- click sull'icona guadrata colore verde [Attach NextGen gallery to post]
- ATTENZIONE! Attendi che la pagina sia completamente caricata. In caso di errori di visualizzazione chiudi la pagina con la [X] in alto a destra e riprova.
- click su [Add Gallery]

| NextGEN Galle                       | ry Mostra Ga                 | allerie           | Aggiungi (     | Galleria / Im | magini    |
|-------------------------------------|------------------------------|-------------------|----------------|---------------|-----------|
| <ul> <li>Carica Immagini</li> </ul> |                              |                   |                |               |           |
| Galleria Crea nuova gal             | leria 💌 tito                 | o galleria        |                | 💿 Aggi        | ungi file |
| Nome file                           |                              |                   |                |               |           |
|                                     |                              |                   |                |               |           |
| xtGEN Gallery Mostra Gallerie       | Aggiungi Galleria / Immagini | Gestisci Galleria | Gestisci Album | Gestisci Tag  |           |

File • Modifica • Inserire • Vista • Formato • Tabella • Strumenti •

B I U ↔ A • A • E • E • E ± ± = 0 ↑ ♂ 🚟 📕 🗙

- digita un nome per la galleria
- apri la cartella che contiene le foto da caricare
- drag&drop (trascina) le immagini da aggiungere alla galleria
- clik [inizia upload] per carica le foto nel sito web
- attendere il completamento del carico delle foto
- click [Display gallery]
- seleziona [Basic Thumbnail] oppure [Basic Slideshow]

| NextGEN Gallery            | Mostra Gallerie | Aggiungi Galleria / Immagini | Gestisci Galleria | Gestisci Album | Gestisci Tag |       |
|----------------------------|-----------------|------------------------------|-------------------|----------------|--------------|-------|
| Carica Immagini            |                 |                              |                   |                |              |       |
| Ileria Cres nuova galleria | titolo galleria |                              |                   |                |              |       |
| me file                    |                 |                              |                   |                | Dimensione   | Stato |
| itello1.jpg                |                 |                              |                   |                | 29 kb        | 0%    |
| tello2.jpg                 |                 |                              |                   |                | 42 kb        | 0%    |
| esa 1.jpg                  |                 |                              |                   |                | 18 kb        | 0%    |
| esa 2.jpg                  |                 |                              |                   |                | 28 kb        | 0%    |
| bloaded 0/5 files          |                 |                              |                   |                | 144 kb       | 0%    |

Mostra Gallerie

Seleziona un tipo di visualizzazione • NextGEN Basic Thumbnails

> S. S. S. S. 0. 0. 0. 0.

NextGEN Gallery

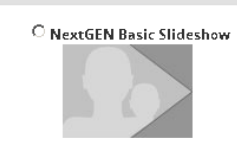

Aggiungi Galleria / Immagini

- click [What would you like to display?]
- click nel campo [Galleries] e seleziona la galleria appena creata

| NextGE                        | N Gallery          | Mostra Gallerie | Aggiungi Galleria / Immagini | Ge |
|-------------------------------|--------------------|-----------------|------------------------------|----|
| <ul> <li>Seleziona</li> </ul> | un tipo di visual  | izzazione       |                              |    |
| ▼ Cosa vorr                   | esti visualizzare? | ?               |                              |    |
| Sorgenti                      | Galleries          |                 |                              | ¥  |
| Galleries                     |                    |                 |                              |    |
| 🕕 Slug                        | Festa di San Pa    | asquale 2012    |                              |    |
|                               | titolo galleria    |                 |                              |    |

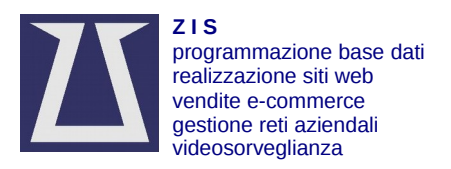

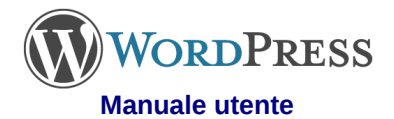

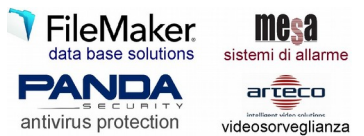

- click [Customize...] e imposta i parametri come suggerito.
- click [Save] per salvare.

Personalizza le impostazioni di visualizzazione

| 🕕 Ignora impostazioni miniatura   | $\odot_{\rm Si}$ | C No            |                            |
|-----------------------------------|------------------|-----------------|----------------------------|
| Dimensioni delle miniature        | 200              | x 200           | Queste sono valori massimi |
| Taglio miniatura                  | ⊙ si             | O No            |                            |
| 🕕 Immagini per pagina             | 0                |                 | -                          |
| Numero di colonne da visualizzare | 0                |                 | *                          |
| 🕕 Abilita paginazione AJAX        | ⊙ si             | O No            |                            |
| 🕕 Aggiungi Immagini Nascoste      | O si             | ⊙ <sub>No</sub> |                            |
| 🕕 Utilizza effetto imagebrowser   | O si             | ⊙ No            |                            |
| Mostra link piclens               | O si             | ⊙ <sub>No</sub> |                            |
| Mostra link slideshow             | ⊙ si             | O No            |                            |
| Testo link slideshow              | [Slides          | how]            |                            |
| 🕕 Template                        |                  |                 |                            |

 Per eliminare la galleria dalla pagina, click accanto l'immagine e poi premi il tasto [--] della tastiera.

Per cancellare una foto da una galleria

- dalla Bacheca click su [Galleria] e poi click su [Gestisci galleria]
- click sul titolo della galleria che vuoi modificare
- click [Cancella] sulla foto che vuoi eliminare
- click [Salva modifiche]

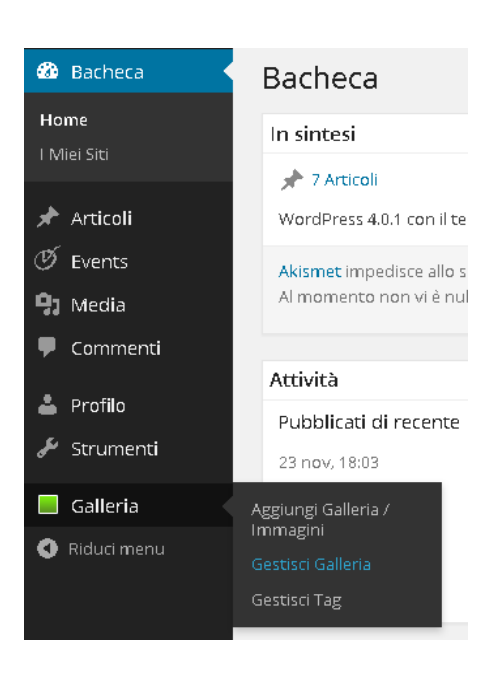

Per aggiungere una foto ad una galleria già esistente

- dalla Bacheca click su [Galleria] e poi click su [Aggiungi galleria/immagini]
- apri il menu a tendina Galleria e seleziona il nome della galleria
- apri la cartella che contiene le foto da caricare
- drag&drop (trascina) le immagini da aggiungere alla galleria
- clik [inizia upload] per carica le foto nel sito web
- attendere il completamento del carico delle foto

# Aggiungi Galleria / Immagini

💌 Carica Immagini

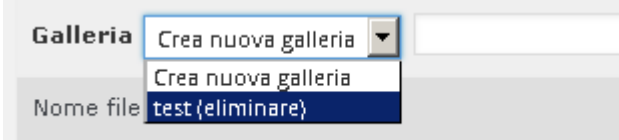

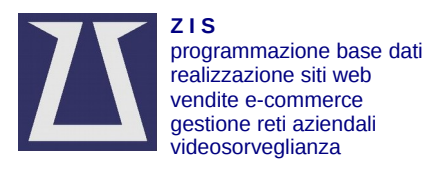

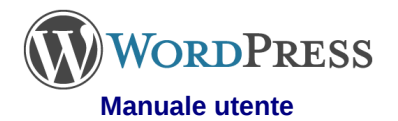

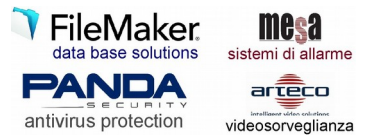

Per eliminare una galleria già esistente

- dalla Bacheca click su [Galleria] e poi click su [Gestisci galleria]
- spunta la casella della galleria da eliminare
- apri il menu a tendina e click [Cancella]
- click [Applica]

# Gestisci Gallerie

| Azioni di massa 🔹                                                                                            | Applica Aggiungi nuova galleria                |
|----------------------------------------------------------------------------------------------------|------------------------------------------------|
| Azioni di massa<br>Cancella                                                                                  | Galleria                                       |
| Imposta filigrana<br>Crea nuove miniature<br>Ridimensiona immagine<br>Importa metadata<br>Recupera da backup | Festa di San Pasquale 2012                     |
|                                                                                                    | titolo galleria                                |
|                                                                                                    | banner pubblicitario (non<br>eliminare)        |
| 5                                                                                                    | 141109 Castelnuovo<br>Inaugurazione parcheggio |
| 6                                                                                                    | Castagnata a Castelnuovo                       |
| 7                                                                                                    | unto 2014                                      |
| <b>V</b> 8                                                                                                   | test (eliminare)                               |

# Inserire una immagine da una galleria NextGen

Se si vuole inserire nel post, nel testo, una foto caricata in una galleria di NextGen

- click [Aggiungi media]
- Click [NextGen Gallery]

| <b>9</b> ; Aggiungi media |     |       |       |     |      |      |   |         |      |       |   |
|---------------------------|-----|-------|-------|-----|------|------|---|---------|------|-------|---|
| File                      | × N | 1odif | ica 🔻 | Ins | seri | re 🔻 | ٧ | ′ista 💌 | Form | ato 🔻 | - |
| В                         | I   | U     | ABE   | Α   | Ŧ    | A    | Ŧ | ≣ •     | -1   | ≣     | 1 |

Lorem ipsum dolor sit amet, consectetur adipisci el labore et dolore magna aliqua. Ut enim ad minim v

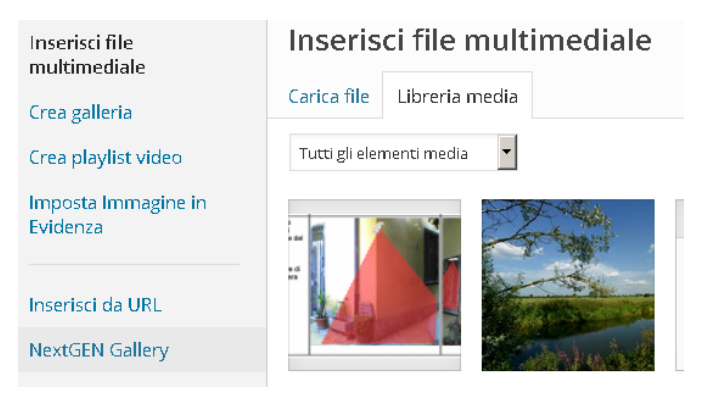

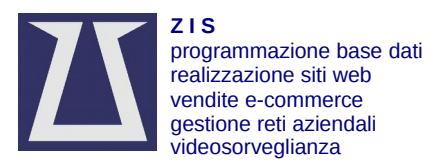

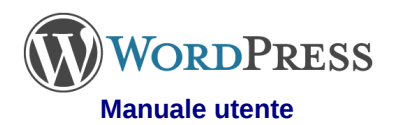

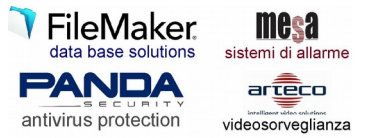

- Apri il menu a tendina e click sulla galleria dalla quale vuoi prelevare la foto
- click [Seleziona]

| Inserisci file<br>multimediale  | NextGEN Gallery                   |  |
|---------------------------------|-----------------------------------|--|
| Crea galleria                   | sistemi di allarr 🗨 🛛 Seleziona » |  |
| Crea playlist video             |                                   |  |
| Imposta Immagine in<br>Evidenza | Salva tutte le modifiche          |  |
| Inserisci da URL                |                                   |  |
| NextGEN Gallery                 |                                   |  |

- Click [Mostra] a fianco della foto che vuoi utilizzare
- seleziona (o) Full size
- click [Inserisci nell'articolo]
- click [Aggiorna] o [Salva bozza] •

#### **NextGEN Gallery**

Desci

| sistemi di alları 💌 Se | leziona »                                                          |
|------------------------|--------------------------------------------------------------------|
| sistemi di allarm      | e 1                                                                |
|                        | ID Immagine:40<br>sistemi-di-allarme-1.png<br>sistemi di allarme 1 |
| Testo Alt/Titolo       | sistemi di allarme 1                                               |
| Descrizione            |                                                                    |
| Allineamento           | 🖲 💻 Nessuna 🔿 🎫 Sinistra 🔿 💻 Centro 🔿 📗                            |
| Dimensione             | 🔿 Miniatura 🖲 Full size 🔿 Singlepic                                |
|                        | Utilizza come immagine in evidenza Inserisci nell'articolo         |

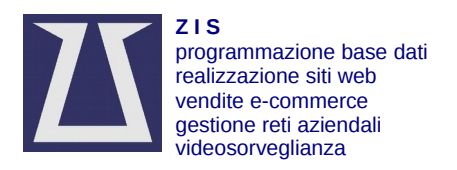

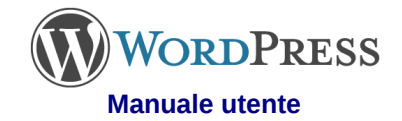

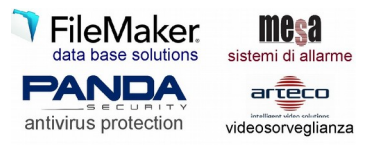

## Immagine in evidenza

I post compaiono nella prima pagina del sito web in formato ridotto come anteprima. Con un click si apre il post per la lettura completa. Nell'anteprima viene visualizzata una immagine in miniatura. Questa immagina viene prelevata automaticamente dal post se presente. Se ci sono più immagini viene scelta la prima disponibile. Tuttavia potrebbe essere necessario, per motivi estetici, far comparire nell'anteprima un'altra immagine. In questo caso devi indicare al sistema Wordpress quale è l'immagine in evidenza da usare come anteprima.

In fase di modifica del post

- click su [Immagine in evidenza]
- aggiungi l'immagine seguendo le stesse istruzioni usate per Inserire una foto.

Se le foto sono contenute in una galleria NextGen

- click su [imposta immagine in evidenza NextGen]
- apri il menu a tendina e click sulla galleria desiderata
- click [Seleziona]
- click [Mostra] sulla foto desiderata
- click [utilizza come immagine in evidenza]
- click [Salva tutte le modifiche]
- chiudi la finestra con click sulla [X] in alto a destra

Per rimuovere una immagine in evidenza, in fase di modifica del post

click su [Rimuovi immagine in evidenza]

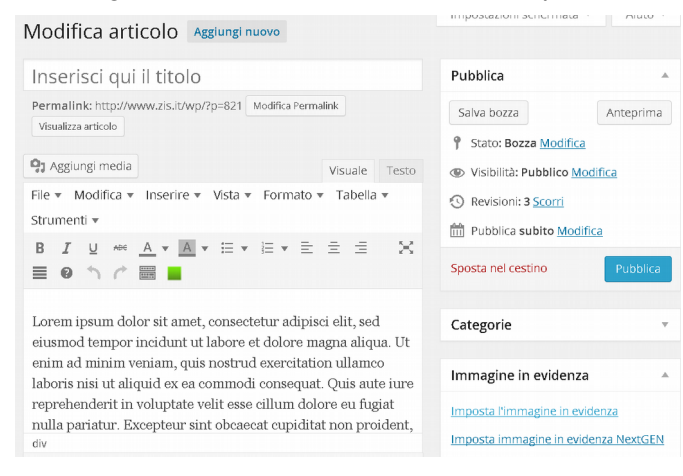

| Sposta nel cestino                                                                                                    | Pubblica |
|----------------------------------------------------------------------------------------------------|----------|
| Categorie                                                                                                    | v        |
| Immagine in evidenza                                                                                                    | *        |
| And a second second sec |          |
| Rimuovi immagine in evidenz                                                                                                    | а        |

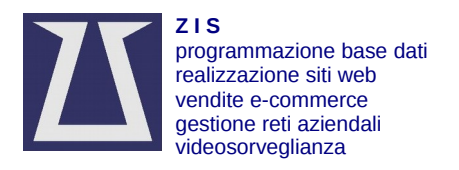

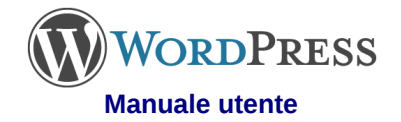

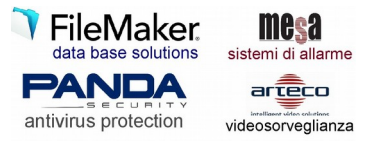

#### Inserire un video

Un video può essere inserito nel post con la stessa procedura di **Inserire una foto**.

Tuttavia il video necessita di essere compresso e ridotto per rientrare nei limiti richiesti ed essere velocemente scaricabile durante la lettura. Questo comporta un notevole aumento delle dimensioni del sito web e delle copie di backup.

In alternativa è possibile caricare il video su youtube.com ed effettuare un collegamento sfruttando le potenzialità del famoso sito internet.

Per collegare un video da youtube.com

- vai alla pagina del video su youtube.com
- click [Condividi]
- click [Codice da incorporare] •
- seleziona e copia tutto il testo contenuto nel box sottostante

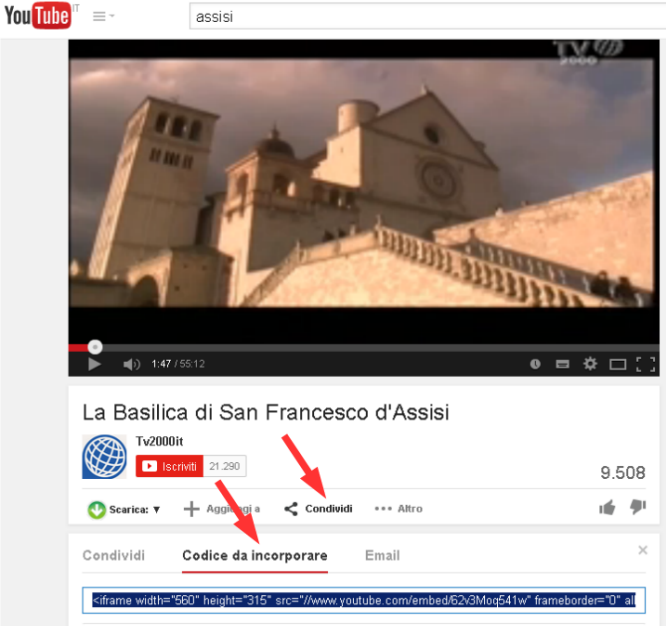

assisi

- Torna al post che stai modificando
- posiziona il cursore lampeggiante nel punto in cui vuoi inserire il video
- click [Inserisci modifica video]

U A v Dimension.... ▼ 66 標 季 ×<sup>2</sup> ×<sub>2</sub> Ω ③ 畠 ◇ Tipo caratt... H Paragrafo 🔻 Formati 🔻 🖉 🕼 🗍 击 🔳 🗕 🔛 🖽 💌 💠 🚍 Inserisci/modifica video Lorem ipsum dolor sit amet, consectetur adipisci elit, sed eiusmod tempor incidunt ut labore et dolo

magna aliqua. Ut enim ad minim veniam, quis nostrud exercitation ullamco laboris nisi ut aliquid ex

File • Modifica • Inserire • Vista • Formato • Tabella • Strumenti •

- Click [Embed]
- incolla il testo precedentemente copiato dalla pagina di youtube.com
- click [Ok]
- click [Aggiorna] o [Salva bozza]
- click [Visualizza articolo] per verificare il corretto funzionamento.

Inserisci/modifica video × Generale Embed Inserisci il codice di embed qua sotto: <iframe width="560" height="315" src="//www.youtube.com/embed /62v3Moq541w" frameborder="0" allowfullscreen></iframe> Annulla

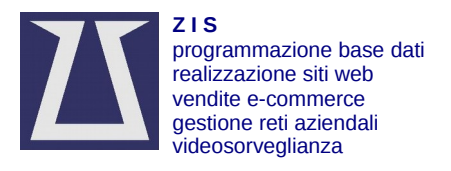

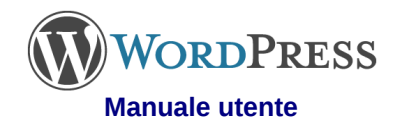

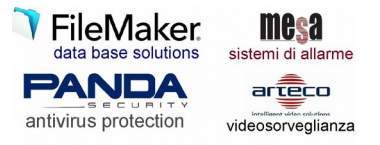

# Caricare un video su Youtube

E' necessario avere un account su Gmail.com

Accedi alla posta Gmail all'indirizzo www.gmail.com

Digita utente: xxxxxxx@gmail.com e password: xxxxxxxx e click su [Accedi]

Click su [App] in alto a dx e poi [Youtube] 3 **(+)** 8 8+  $\triangleright$ +Margot Ricerca YouTube Maps Play News m 31 a Gmail Drive Calendar Altro

- Click su [Carica] in alto a dx.
- Aggiungi un file video o trascina nel riquadro di caricamento.
- Attendi che il file sia completamente caricato.
- Click su [Pubblica] in alto a dx.

Attenzione! Contenuti coperti da copyright vengono bloccati da youtube.

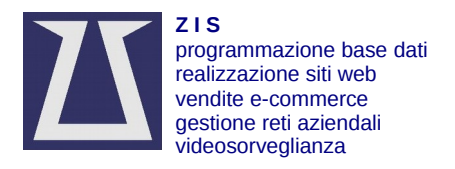

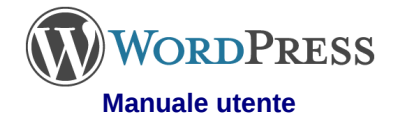

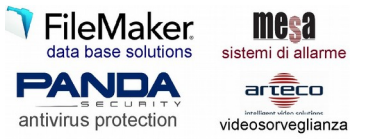

#### Gestione dei commenti

Per poter lasciare un commento ad un post l'utente deve essere registrato. Per registrarsi click su [Registrati] e segui le istruzioni.

| M | eta                |
|---|--------------------|
| • | Registrati         |
| • | Accedi             |
| • | RSS degli Articoli |
| • | RSS dei commenti   |
| • | WordPress.org      |

Dopo aver effettuato l'accesso compare un box ai piedi del post dove è possibile scrivere il commento e inviarlo con click su [Submit comment]

Tuttavia i commenti non vengono immediatamente visualizzati nel sito web per motivi di sicurezza.

L'Editore deve dare la sua approvazione al commento.

Il sistema Wordpress invia una email all'indirizzo assegnato per notificare la ricezione di un commento.

L'Editore, dopo aver effettuato l'accesso al sito web, troverà in bacheca i nuovi commenti.

Un simbolo rosso accanto al menu [Commenti] indica quanti sono i commenti in attesa di approvazione. Per ciascuno di essi può:

- Approva, consente la visualizzazione del commento.
- Spam, il commento viene nascosto e il sistema wordpress eliminerà automaticamente tutti i successivi commenti di quell'utente.
- Cestino, elimina il commento.
- Rispondi, per rispondere direttamente a quel commento.
- Modifica, è possibile modificare il contenuto del commento, ad esempio per eliminare pubblicità o parole offensive.

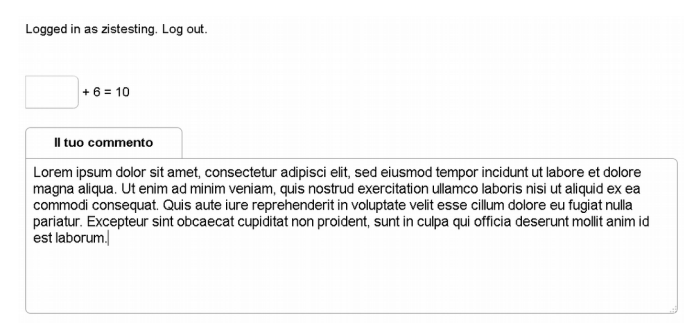

You may use these HTML tags and attributes: <a href="" title=""> <abbr title=""> <acronym titl{ <b> <blockquote cite=""> <cite> <code> <del datetime=""> <em> <i> <q cite=""> <stri} <strong>

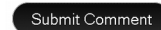

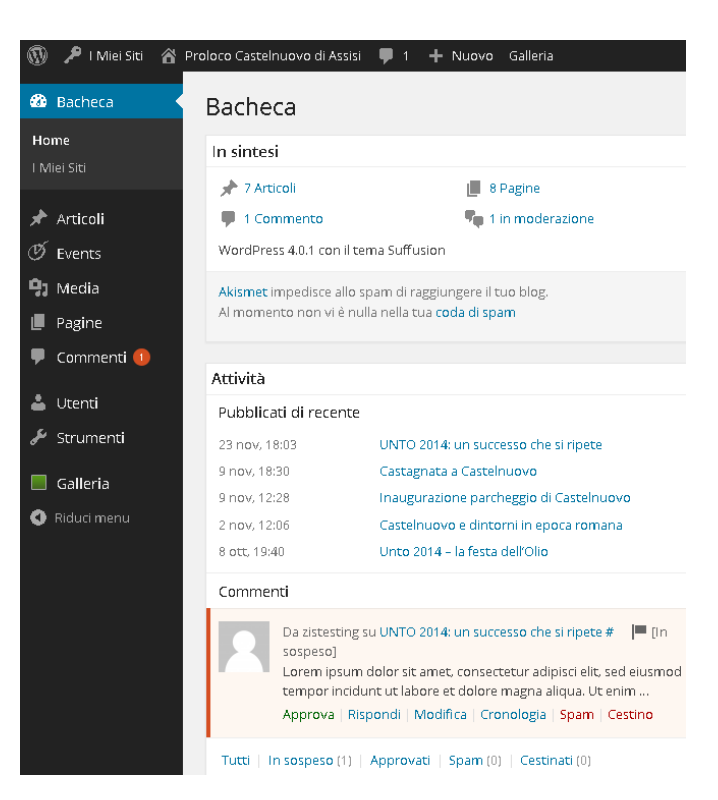

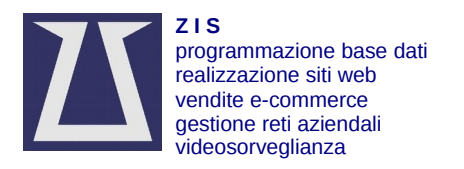

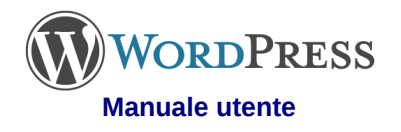

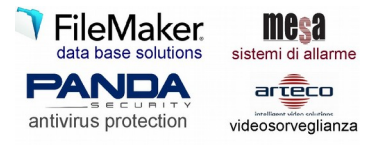

#### Inserimento di una pagina

- Dalla Bacheca posiziona il cursore su [+ Nuovo] e poi click su [Pagina].
- digitare il titolo.
- digitare il testo.
- attivare la possibilità di lasciare commenti, se richiesto; di default è stata disabilitata.
- click [Pubblica] per pubblicare il post.
- Click [Salva bozza] se vuoi salvare il post ma non vuoi ancora pubblicarlo in rete.

| 🍪 Bacheca                                                                            | Aggiungi nuova pagina                                                                                                    | Impostazioni schermata 🔻 Aiuto 🔻                                                                                                    |
|--------------------------------------------------------------------------------------|----------------------------------------------------------------------------------------------------|----------------------------------------------------------------------------------------------------|
| Articoli  Events  Media  Pagine  Tutte le pagine  Aggiungi nuovo  Commenti           | Titolo della pagina         Permalink: http://www.prolococastelnuovoassisl.org/wp/parrocchia/titolo-della-pagina/ Modifica Visualizza pagina            • J Aggiungi media             • J Aggiungi media             • Modifica ▼ Inserire ▼ Vista ▼ Formato ▼ Tabella ▼ Strumenti ▼             • J I U Met A ▼ A ▼ A ▼ A ▼ E ± ± ± ≡ @ × ↑ | Pubblica       Salva bozza       Anteprima       Stato: Bozza Modifica       Visibilità: Pubblico Modifica       Visibilità: Pubblico Modifica       Pubblica subito Modifica       Sposta nel cestino |
| <ul> <li>Utenti</li> <li>Strumenti</li> <li>Galleria</li> <li>Riduci menu</li> </ul> |                                                                                                    | Attributi pagina.  Genitore Pagina base Ordinamento Bisogno di aluto? Utilizzare l'etichetta aiuto in alto a destra della schermata.                                                                   |
|                                                                                      | Conteggio parole: 0 Bozza salvata alle 17:40:39.                                                                                                    | Lavout A                                                                                                    |
|                                                                                      |                                                                                                    | Layout                                                                                                    |

Per la formattazione del testo e l'inserimento di elementi multimediali, valgono le stesse indicazioni descritte per il post.

ATTENZIONE! Solo l'Editore ha il privilegio di editare le pagine.

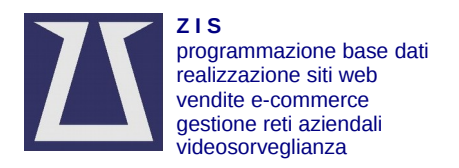

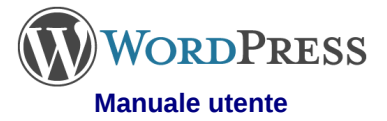

٩

🙆 Bao

Pa

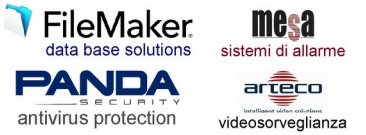

data: 10/01/2017 pag.21

# **Google Analitycs**

Le statistiche di Google consentono di monitorare il traffico e l'accesso al sito web.

Compaiono nella Bacheca e per motivi di riservatezza dovrebbero essere rese visibili solo all'Editore ed eventualmente agli Autori.

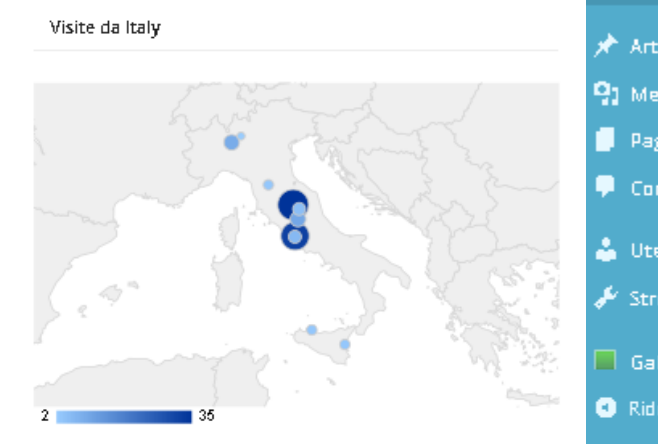

Panoramica traffico

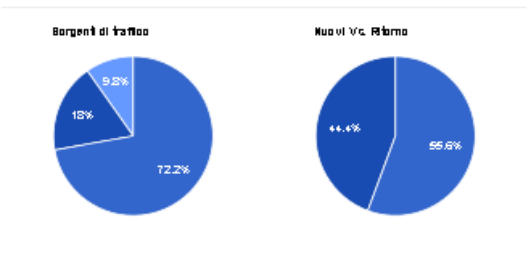

| Principali pagine attive           | Visite |
|------------------------------------|--------|
| Libertas Perugia                   | 514    |
| A.S.D. Atletica Libertas           | 73     |
| test 1 » www.libertasperugia.it    | 58     |
| Libertas Perugia Pallavolo         | 57     |
| Le associazioni » Libertas Perugia | 55     |
| Libertas Bastia Pallavolo          | 55     |
| < < 1 2 3 4                        |        |

| l Miei Siti | ô | Libertas Perugia 📮 0 🕂 Nuovo Galleria                                                                            |    |
|-------------|---|----------------------------------------------------------------------------------------------------|----|
| heca        |   | Bacheca                                                                                                    |    |
|             |   | In sintesi                                                                                                    | h. |
|             |   | 📌 14 Articoli 🛛 📲 6 Pagine                                                                                       |    |
| coli        |   | WordPress 3.9.1 con il tema Suffusion                                                                            |    |
| dia<br>ine  |   | Akismet impedisce allo spam di raggiungere il tuo blog.<br>Non c#8217;è nulla nella tua coda di spam al momento. |    |
| nmenti      |   |                                                                                                    |    |
| nti         |   | Attività                                                                                                    | h. |
| ımenti      |   | Pubblicati di recente                                                                                            |    |
| lery        |   | 7 lug. 16:41 CENTRI ESTIVI AVANTI<br>TUTTA!!!!!                                                                  |    |
| icimenu     |   | 2 lug, 14:18 Centri Estivi 2014                                                                                  |    |
|             |   | 2 lug, 14:16 Modello adesione a socio                                                                            |    |
|             |   | 2 lug 14:15 Modello Atto Costitutivo e<br>Statuto Associazioni Sportive Dilettantistiche                         |    |
|             |   | 2 lug 14:14 Modello affiliazione                                                                                 |    |
|             |   |                                                                                                    |    |
|             |   | Bacheca di Google Analytics                                                                                      | h. |
|             |   | Ultimi 30 giorni 💌 Visite                                                                                        |    |
|             |   | Vilite<br>28                                                                                                    |    |
|             |   | 21                                                                                                    |    |
|             |   | 7                                                                                                    |    |
|             |   | 2014-05-15 2014-05-25 2014-07-05<br>2014-05-20 2014-05-30 2014-07-10<br>078#                                     |    |

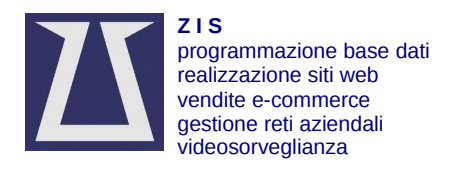

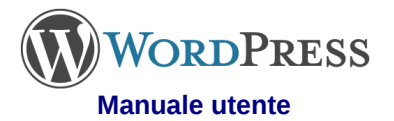

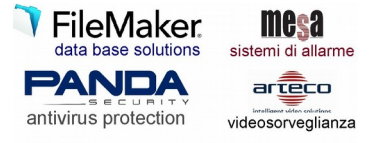

#### Form mail

Il form mail è una pagina del sito web dove il lettore può scrivere un testo da inviare alla redazione. Il testo viene inviato alla email indicata in fase di programmazione, che generalmente è info@ilsitoweb.xxx

Questo sistema consente di poter inviare messaggi anche se non si sta navigando dal proprio computer.

#### Inviaci le tue richieste

\* campi obbligatori

Nome:\*

autore1

Email:\*

autore1@zis.it

Oggetto:\*

Messaggio:\*

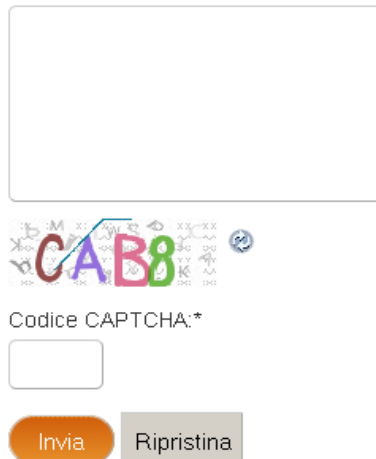

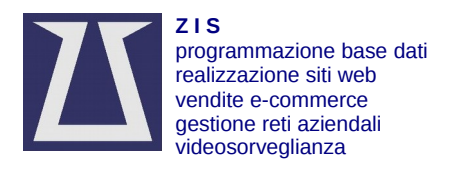

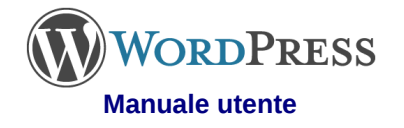

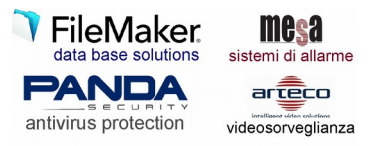

# Wordpress mobile

I device mobili, smartphone e tablet, dispongono dell'app Wordpress che consente di scrivere post in tempo reale all'evento in corso. Possono anche incorporare foto e pubblicare il tutto nel sito web. Come sempre è necessario un buon collegamento internet.

Le istruzioni che seguono valgono per il OS Android.

- Avviare l'app Wordpress.
- Click [Add selfhosted site]

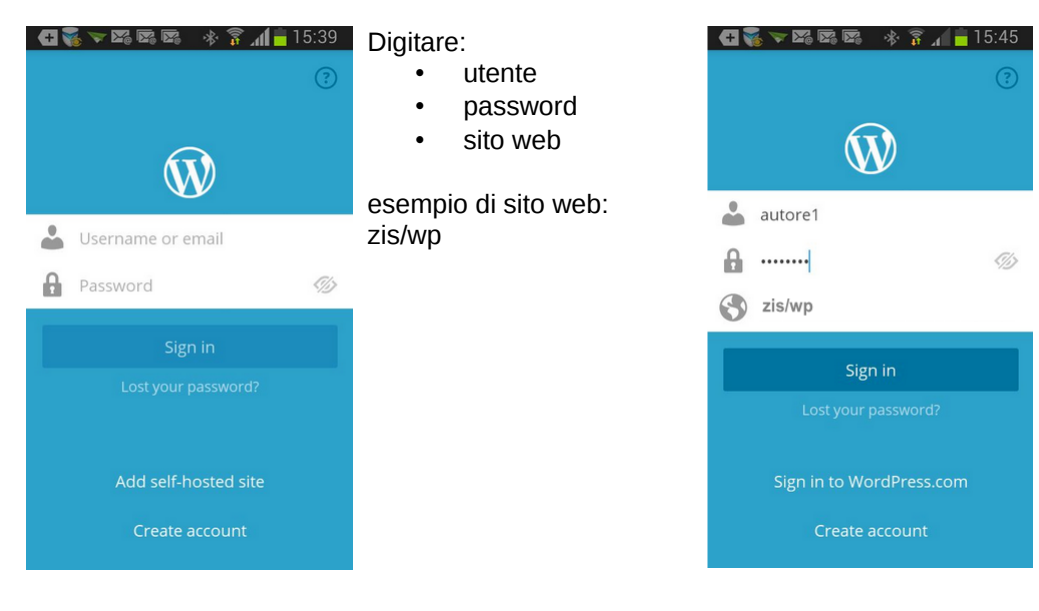

- Click [Post]
- click [+] per creare un nuovo post

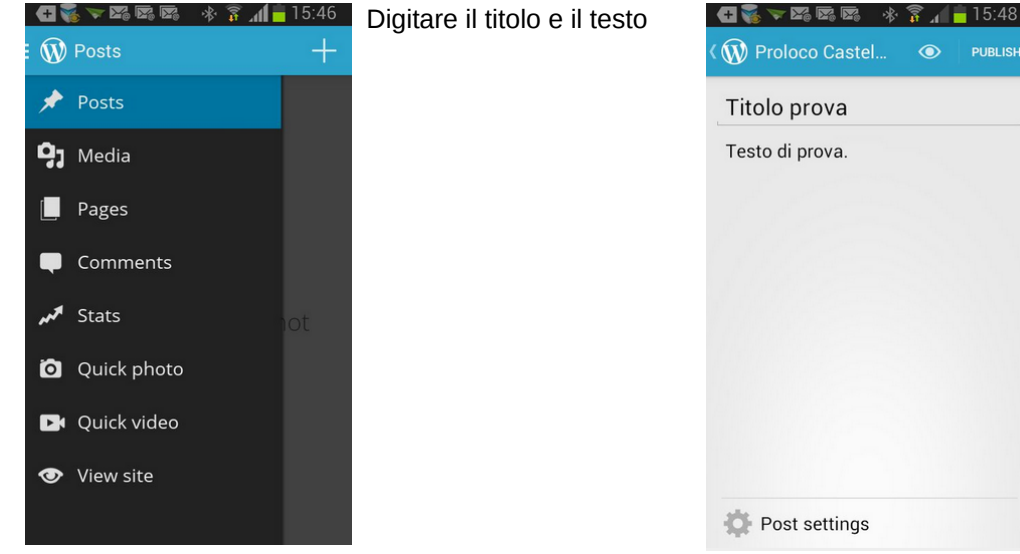

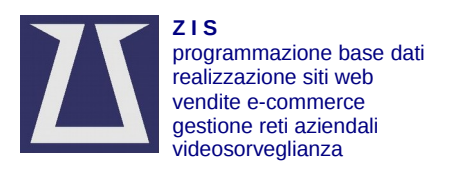

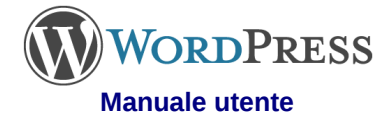

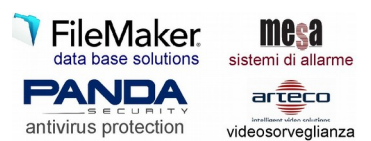

Click [CATEGORIES + ] e spunta la categoria alla quale il post appartiene

Per ulteriori modifiche click la freccia indietro in alto a sinistra, vicino al simbolo di Wordpress.

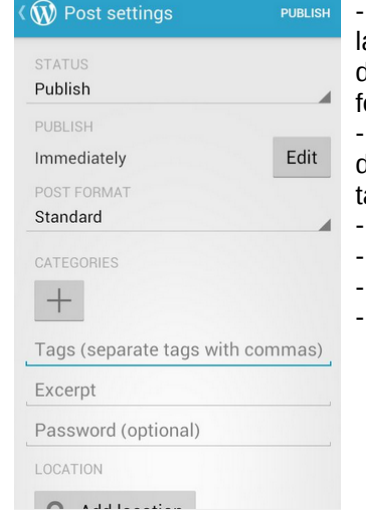

\* 🛐 📶 🛑 15:49

🕂 💑 🤝 🏹 🖾 🖾

Per inserire una foto - posiziona il cursore lampeggiante nel punto dove vuoi far comparire la foto

- click l'icona a destra sopra la tastiera
- click [Capture photo]
- scatta la foto
- salva la foto
- la foto comparirà nel post

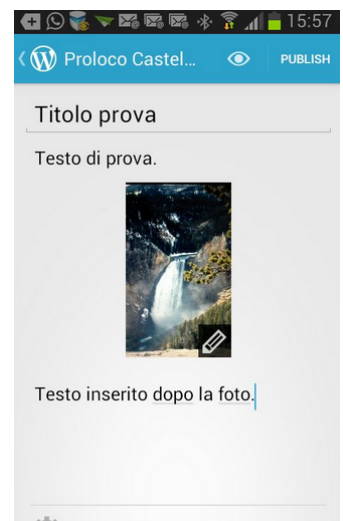

Post settings

Quando hai finito click [Publish] e il post verrà inviato al sito web in un tempo che dipende dalla qualità del collegamento internet.

Nel caso non ci fosse il collegamento internet, l'app salva il post nella memoria del telefonino e provvederà ad inviare il post nel momento in cui il collegamento internet verrà ripristinato. Per scollegarsi click [Menu] e poi click [Sign out].

| ÷ <b>E</b> | 5 🕺 🗡 🖾 📾 🕷 🖄 🚺 🗖 | 16:02 |
|------------|-------------------|-------|
| ≡00        | ) Posts           | +     |
| Ti         | tolo prova        |       |
|            | 1 minute ago      |       |
|            |                   |       |
|            |                   |       |
|            |                   |       |
|            |                   |       |
|            |                   |       |
|            |                   |       |
|            | Refresh           | _     |
|            | Settings          |       |
|            | Sign out          |       |
|            |                   | 1     |

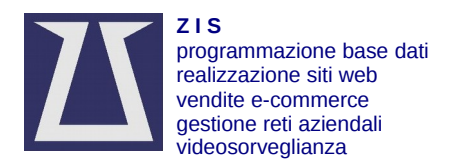

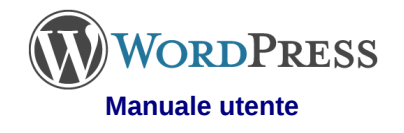

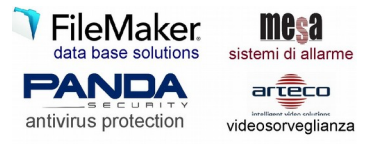

## **E-commerce con Woocommerce**

La gestione di un carrello di prodotti è attivabile con il plugin Woocommerce.

#### Inserimento di un prodotto semplice.

In questo caso il prodotto non contiene varianti.

- 1. Click su [Bacheca/Prodotti/Aggiungi prodotto].
- 2. Digita il nome del prodotto, evitando il tutto maiuscolo.
- 3. Digita la descrizione.
- 4. Seleziona dal menu a tendina 'Dati prodotto' = 'prodotto semplice'.

| Dati prodotto — | Prodotto semplice -        |  |
|-----------------|----------------------------|--|
|                 | Tipo di prodotto           |  |
| Generale        | Prodotto semplice          |  |
|                 | Grouped product            |  |
|                 | Prodotto Esterno/Affiliate |  |
| 🗠 Inventario    | Prodotto variabile         |  |
|                 | Prezzo di listino (€)      |  |

- 5. Digita il 'prezzo listino'.
- 6. Digita il 'prezzo in saldo' se presente.
- 7. Click su [Inventario] e spunta Gestire magazzino [v] se vuoi gestire le scorte.
- 8. Digita la 'Quantità in stock' ovvero quella destinata alla vendita online.
- 9. Click [Immagine prodotto] per inserire una immagine dello stesso.
- 10. Click [Aggiungi immagini alla galleria prodotti] per inserire ulteriori immagini dello stesso prodotto.
- 11. Seleziona la 'Categoria' a cui fa parte il prodotto.
- 12. Click [Pubblica] per mettere online il prodotto.

#### Inserimento di un prodotto variabile.

In questo caso il prodotto contiene varianti, es diverse taglie: S, M, L, e va prima creato l'attributo che potrà poi essere utilizzato per altri prodotti

- 1. Dopo aver effettuato il log ed avendo i necessari permessi, click su [Bacheca/Prodotti/Attributi].
- 2. Digita il nome.
- 3. Digita lo slug, ovvero lo stesso nome tutto in minuscolo e privo di spazi e punteggiatura.
- 4. Lascia in alterato I campi seguenti.
- 5. Click su [Aggiungi].
- 6. Click su [Configura termini...]

## Configura termini e condizioni 🔶 🍄

- 7. Digita il nome della variante, lo slug ed una descrizione se necessaria.
- 8. Click su [Aggiungi...]
- Ripeti dal punto 7 per ciascuna variante. Ora è possibile inserire il prodotto composto dalle varianti appena inserite.
- 10. Click su [Bacheca/Prodotti/Aggiungi prodotto].
- 11. Digita il nome del prodotto, evitando il tutto maiuscolo.
- 12. Digita la descrizione.
- 13. Seleziona dal menu a tendina 'Dati prodotto' = 'prodotto variabile'.
- 14. Click [Attributi].
- 15. Seleziona dal menu a tendina il tipo di attributo e click [Aggiungi].
- 16. Click [Seleziona tutto] ed eventualmente rimuovi le varianti non
- necessarie. 17. Spunta Usato nelle variazioni [v] e click [Salva attributi].

#### Aggiungi nuovo attributo

Gli attributi consentono di definire i dati extra del prodotto, come la dimensione o il colore. È possibile utilizzare questi attributi nella barra laterale negozio con il widget "layered nav". Attenzione: non è possibile rinominare un attributo in seguito.

Nome

Nome per l'attributo (visibile sul front-end).

Slug

Slug / riferimento unico per l'attributo, deve essere inferiore a 28 caratteri.

Abilita Archivi?

Abilita questa opzione se vuoi che questo attributo abbia un archivio prodotti nel tuo negozio.

Тіро

Selezione 🔻

Stabilisce come selezionare gli attributi dei prodotti. Dal pannello amministratore -> prodotti -> Dati Prodotto -> attributi -> valori **Text** permette l'inserimento manuale mentre **select** permette l'inserimento di termini predefiniti in un menù a discesa.

Ordinamento predefinito

#### Ordinamento personalizzato 🝷

Stabilisce l'ordinamento dei termini nelle pagine prodotto del frontend. Se si usa un ordinamento personalizzato, è possibile trascinare i termini in questo attributo.

Aggiungi attributo

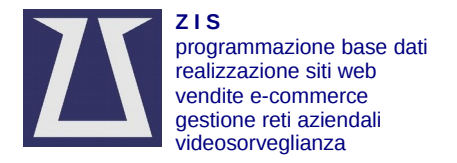

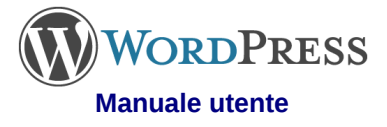

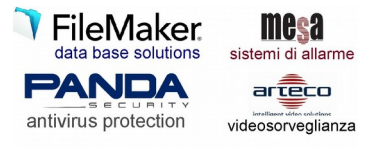

- 18. Click [Variazioni] e seleziona dal menu a tendina [Crea da variazioni...] + [Vai].
- 19. Muovi il mouse accanto all'etichetta della variante per far comparire il menu relativo e click sulla freccia.

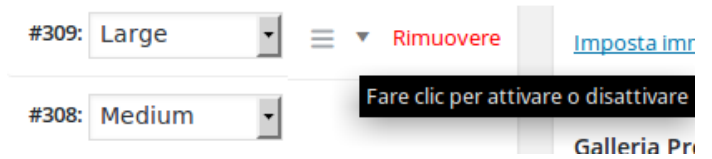

- 20. Spunta Gestire magazzino [v] se vuoi gestire le scorte.
- 21. Digita il 'prezzo listino'.
- 22. Digita il 'prezzo di vendita' (saldo) se presente.
- 23. Digita la 'Quantità a magazzino' (stock) ovvero quella destinata alla vendita online.
- 24. Ripeti dal punto 19 per tutte le varianti.
- 25. Click [Salva modifiche].
- 26. Click [Immagine prodotto] per inserire una immagine dello stesso.
- 27. Click [Aggiungi immagini alla galleria prodotti] per inserire ulteriori immagini dello stesso prodotto.
- 28. Seleziona la 'Categoria' a cui fa parte il prodotto.
- 29. Click [Pubblica] per mettere online il prodotto.

#### Immagini dei prodotti

Per meglio armonizzare la visualizzazione dei prodotti, si consiglia di inserire immagini quadrate di risoluzione 1000x1000 pixel. Per prodotti particolari che necessitano di maggior dettagli è possibile inserire immagini con risoluzione maggiore non superando i 1280x1280 pixel.

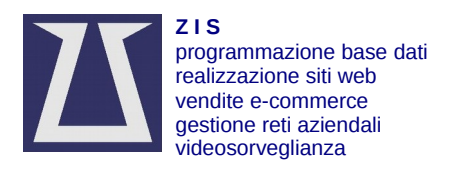

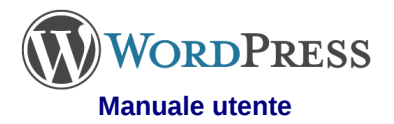

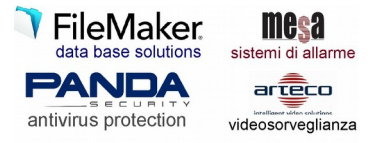

# **Tema Virtue**

#### **Gestione Portfolio**

1. Click su [Nuovo/Portfolio]

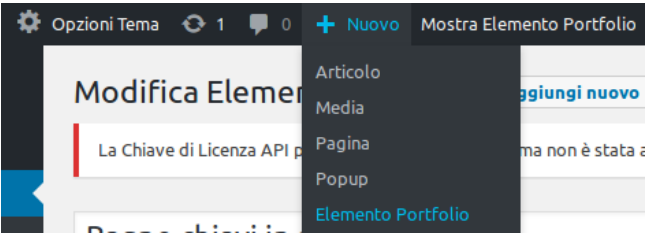

- 2. digita il titolo
- 3. digita il testo della descrizione
- 4. Layout Progetto: Accanto
- 5. Opzioni Progetto: Griglia immagini
- 6. Colonne: Tre colonne

| Opzioni Post Portfolio                                     |                  |  |  |  |
|------------------------------------------------------------|------------------|--|--|--|
| ● Accanto ○ In Alto ○ Tre<br><u>Quale è la differenza?</u> |                  |  |  |  |
| Opzioni Progetto                                           | Griglia Immagini |  |  |  |
| Colonne (opzione<br>solo per Griglia<br>Immagine)          | Tre Colonne      |  |  |  |

- 7. Auto Play Slider: Si
- 8. Sommario Progetto: Immagine
- 9. Valore Titolo 01...04 e Valore Descrizione 01...04: sono etichette a disposizione che identificano il progetto.

- Ad esempio: 01 "Tipo progetto:", 02 "Marca prodotti:", 03 "Cliente:", 04 "Data:"
- 10. Opzioni carosello inferiore come segue:

#### **Opzioni Carosello Inferiore**

|  | Titolo Carosello                                                                                                    | Altro                                                 |  |  |  |
|--|----------------------------------------------------------------------------------------------------|-------------------------------------------------------|--|--|--|
|  | Carosello<br>Portfolio<br>Inferiore                                                                                                    | <b>Sì</b><br>Visualizzare un carosello con elementi d |  |  |  |
|  | Elementi<br>Carosello                                                                                                    | Tutti i Post del Portfolio                            |  |  |  |
|  | Ordine Carosello                                                                                                    | Casuale                                               |  |  |  |
|  | <ol> <li>click su [Portfolio con visore<br/>immagini/Aggiungi immagine] per aggiungere<br/>altre immagini descrittive del portfolio</li> </ol> |                                                       |  |  |  |
|  | Portfolio Con                                                                                                    | Visore Immagini                                       |  |  |  |
|  | Aggiungi imma                                                                                                    | agine                                                 |  |  |  |

- 12. aggiungi l'immagine in evidenza
- 13. click su [Pubblica]